## «ОПЛАТА КАРТОЙ В БАНКОМАТАХ СБЕРБАНКА РОССИИ ЧЕРЕЗ РАЗДЕЛ ПЛАТЕЖИ И ПЕРЕВОДЫ ПО ШТРИХ КОДУ»

Войдите в раздел «ПЛАТЕЖИ И ПЕРЕВОДЫ»

Затем выберете «ОПЛАТА УСЛУГ СКАНИРОВАНИЕМ ШТРИХ КОДА»

На экране появится надпись: «ПОДНЕСИТЕ ВАШУ КВИТАНЦИЮ К СЧИТЫВАЮЩЕМУ УСТРОЙСТВУ» Поднесите штрих код квитанции к сканеру банкомата.

На экране появится надпись: «ФИО» Введите (напечатайте) Фамилию Имя Отчество, указанные в анкете и нажмите клавишу «ДАЛЕЕ»

На экране появится надпись: «АДРЕС» Введите (напечатайте) Ваш регион, город и нажмите клавишу «ДАЛЕЕ»

На экране появится надпись: «НАЗНАЧЕНИЕ ПЛАТЕЖА» Введите (напечатайте) номер телефона, на который Вы планируете получать телефонные звонки от потенциальных клиентов (в случае стационарного, городского телефона прописать код города). И нажмите клавишу «ДАЛЕЕ»

На экране появится надпись: «ПРОВЕРЬТЕ ДАННЫЕ ПЛАТЕЖА» В реквизитах должно быть указано: «ИНДИВИДУАЛЬНЫЙ ПРЕДПРИНИМАТЕЛЬ ГИЛЬВАНОВ АХМЫД САХИБОВИЧ ИНН 027410990692» Проверьте введенные Вами данные «ФИО» «РЕГИОН, ГОРОД» «ВАШ НОМЕР ТЕЛЕФОНА» Убедившись в правильности реквизитов, нажмите клавишу «ПРОДОЛЖИТЬ»

На экране появится надпись: «**СУММА ПЛАТЕЖА**» Введите (напечатайте) оплачиваемую сумму (не менее 500.00 рублей) и нажмите клавишу «ДАЛЕЕ»

На экране появится надпись: «ПЛАТЕЖ ПОДГОТОВЛЕН» Нажмите клавишу «ОПЛАТИТЬ»

С Уважением Администрация «РОСКЛАСТЕР.РФ»